# How to Print Pages From the Internet

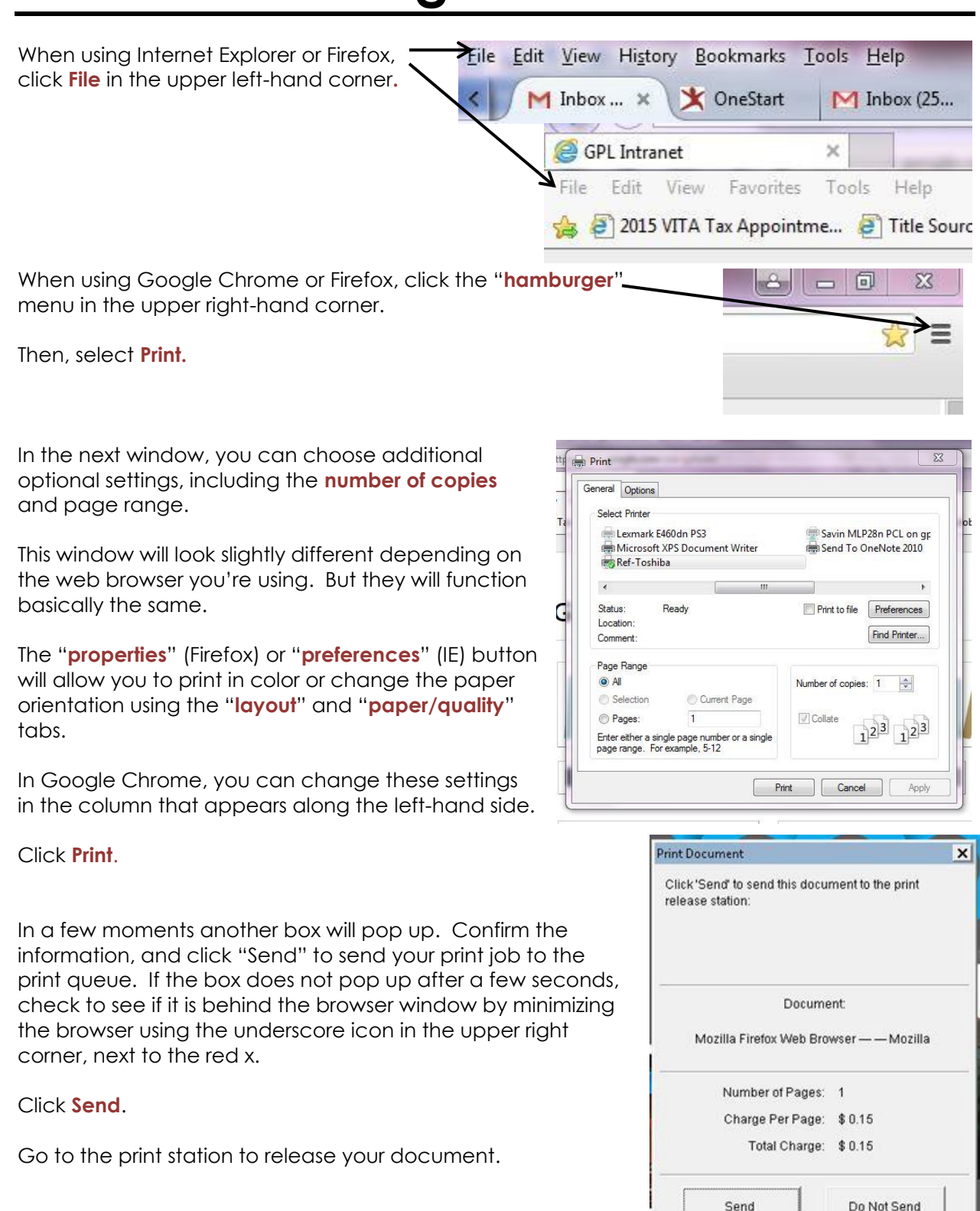

### How to Release Your Documents From the Printer

- 1. At the terminal next to the printer, click **Start**.
- 2. Select the last option from the list.
- 3. Click **Next**.
- 4. Enter the user ID that you used to log on to the computer.
  - a.Either your library card number
    - i. scan the card or
    - ii. enter by hand
  - b.OR the Guest Patron ID from a computer pass
- 5. Click OK.
- 6. **Select the document** you would like to print by clicking on the document name.
  - a.Select more than one document by holding down Ctrl while you click.

## 7. Make payment

- a.coins on top
- b.bills on front
- c.accepts \$1.00 and \$5.00
- d.library cannot make change for bills greater than \$10.00

## 8. Click Print

### 9. Close the window

a.Printer will not give change is if the window is open.